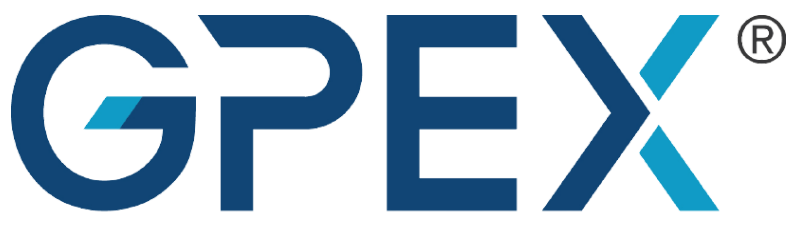

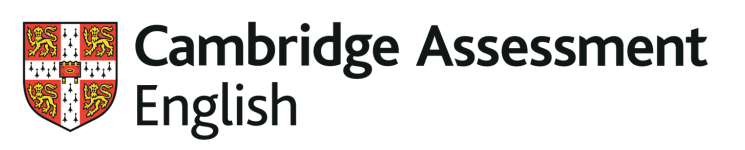

尊迪奧國際教育機構

Authorised Exam Centre

GPEX HK 八達通消費券計劃第四彈

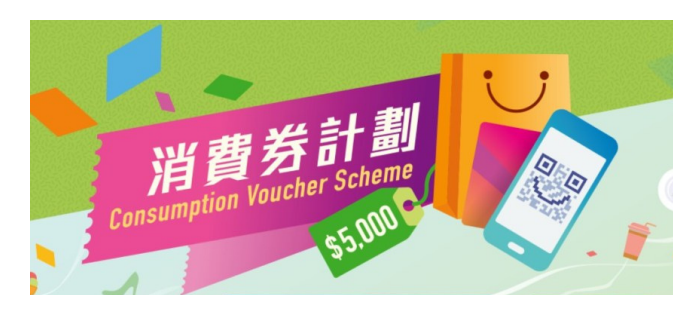

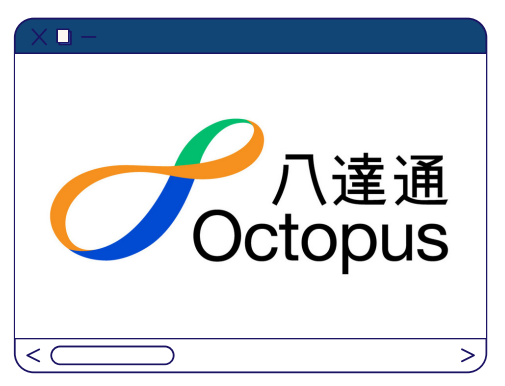

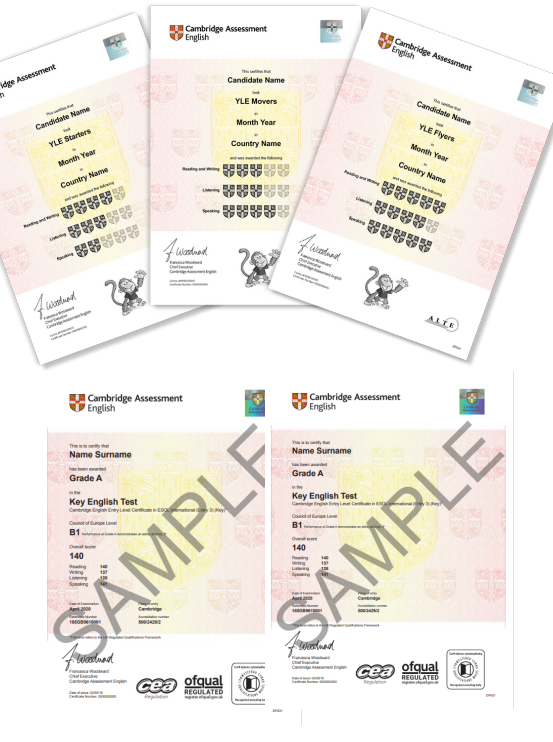

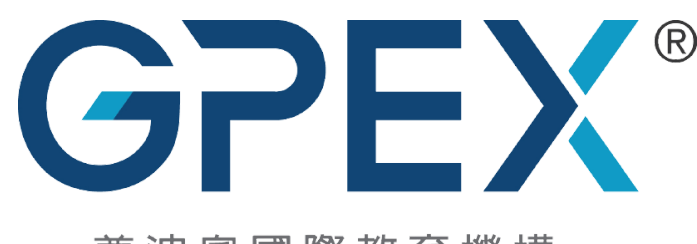

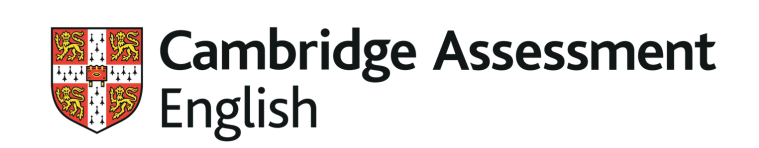

尊迪奧國際教育機構

Authorised Exam Centre

#### 如何使用消費券? STEP1

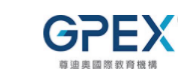

Cambridge Assessment English Authorised ELT Resclier - Mailysia Authorised ELT Resclier - Mailysia

Home About Us Cambridge English Qualifications < Cambridge English Teaching < GPEX Malaysia Services < GPEX Hong Kong Services <

Resources v Corporate Training Mentor2U Best Teaching Practice Awards 2021

#### Exam Registration Form – Octopus Consumption Voucher

Please download the Octopus App and scan the corresponding QR code to pay. You will get a set of FREE exam practice if the registration is successful.

請下載八達通App,並掃描相應QR Code付款。若報名成功,你會獲得免費練習卷一套。

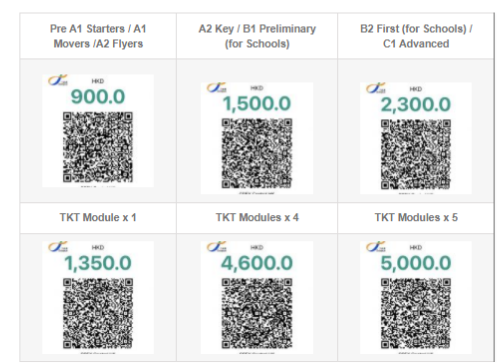

請到

#### gpexcentral.org/hkexamreg\_ocv/

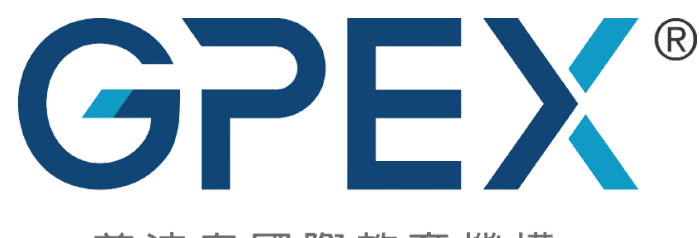

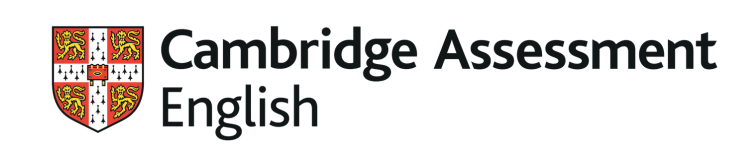

尊迪奧國際教育機構

Authorised Exam Centre

#### 如何使用消費券? STEP 2

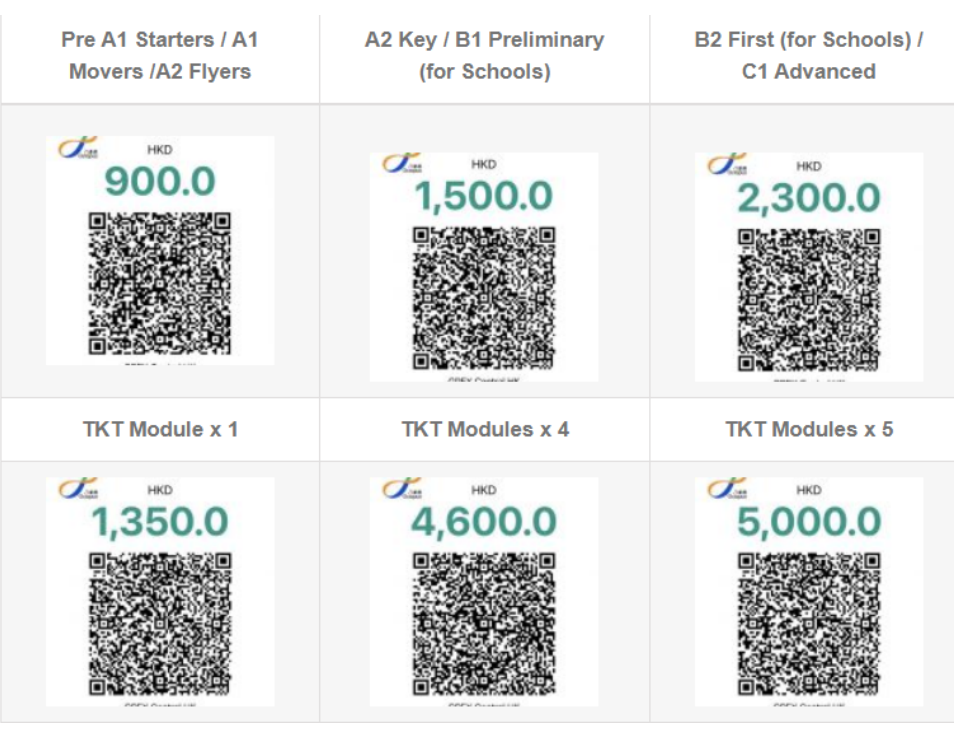

下載八達通App,並掃描相應的QR Code付款

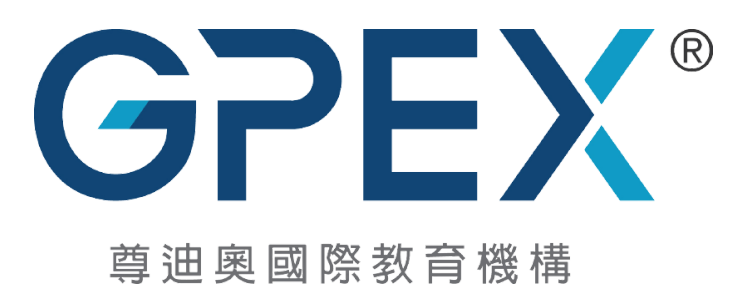

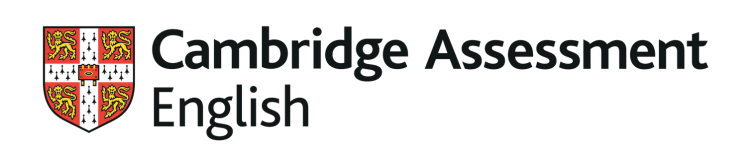

## 如何使用消費券?

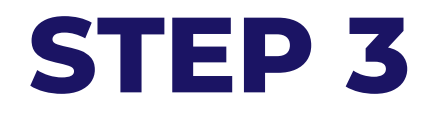

掃描相應的**QR Code**後, 會出現這個頁面。請按'**Pay**' Cancel Payment Details

Pay

GPEX Central HK GPEX Central HK - POS 1

Payment code OEM20210802863714

Total amount

HKD 900.0

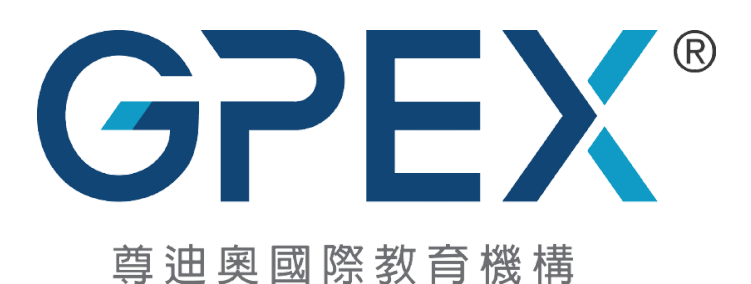

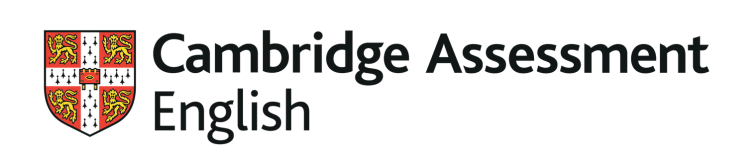

## 如何使用消費券?

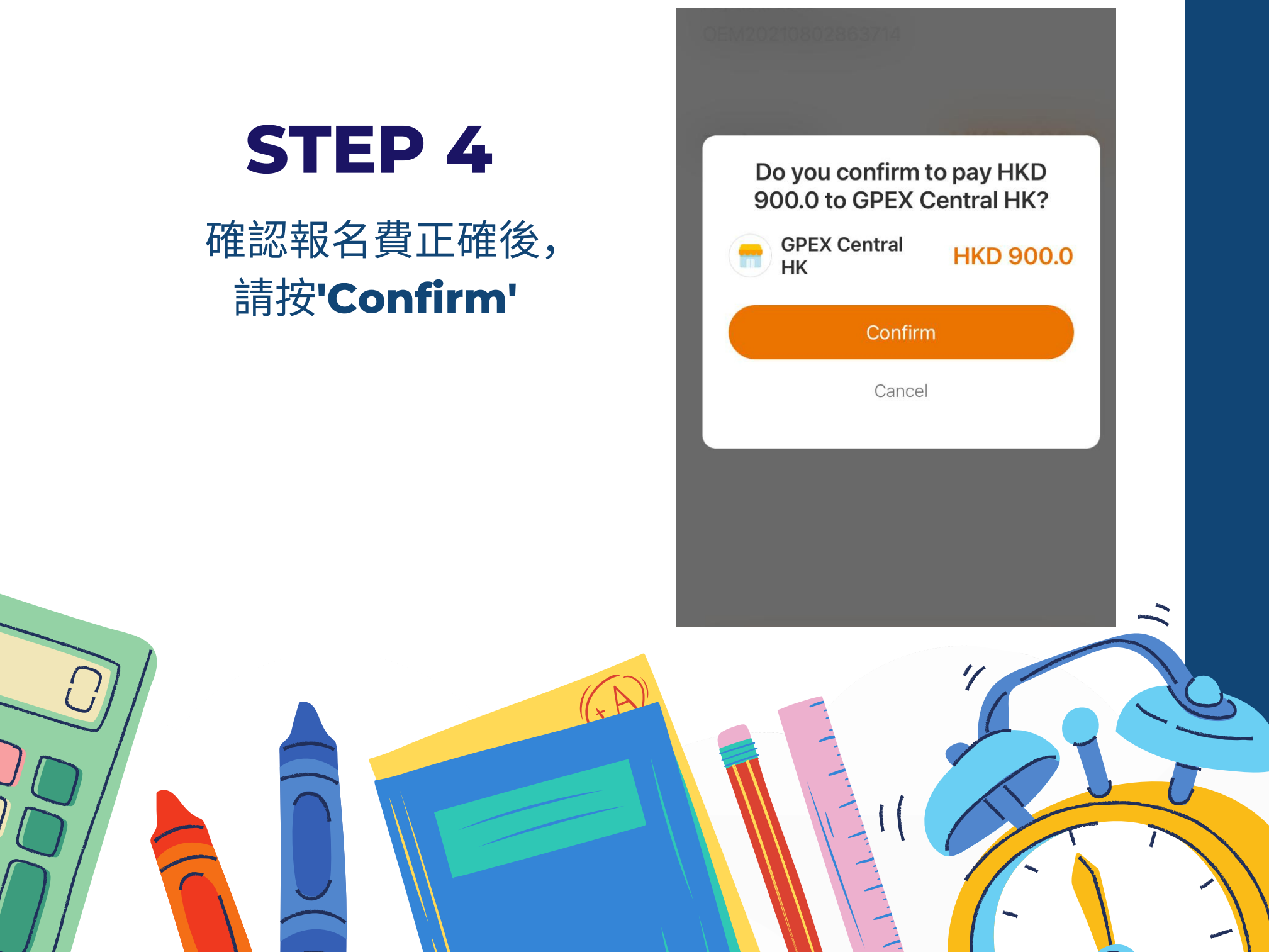

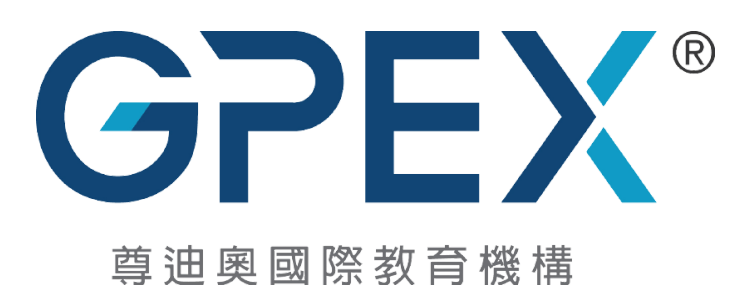

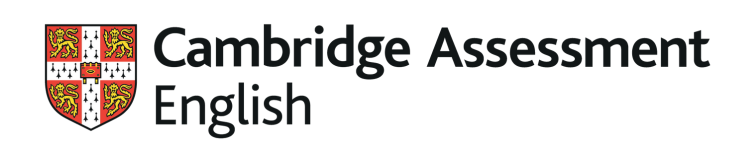

# 如何使用消費券?

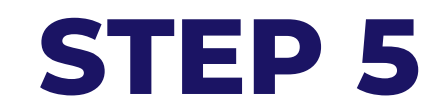

#### 如果你的八達通之前沒有登記過, 請按**'Register'**

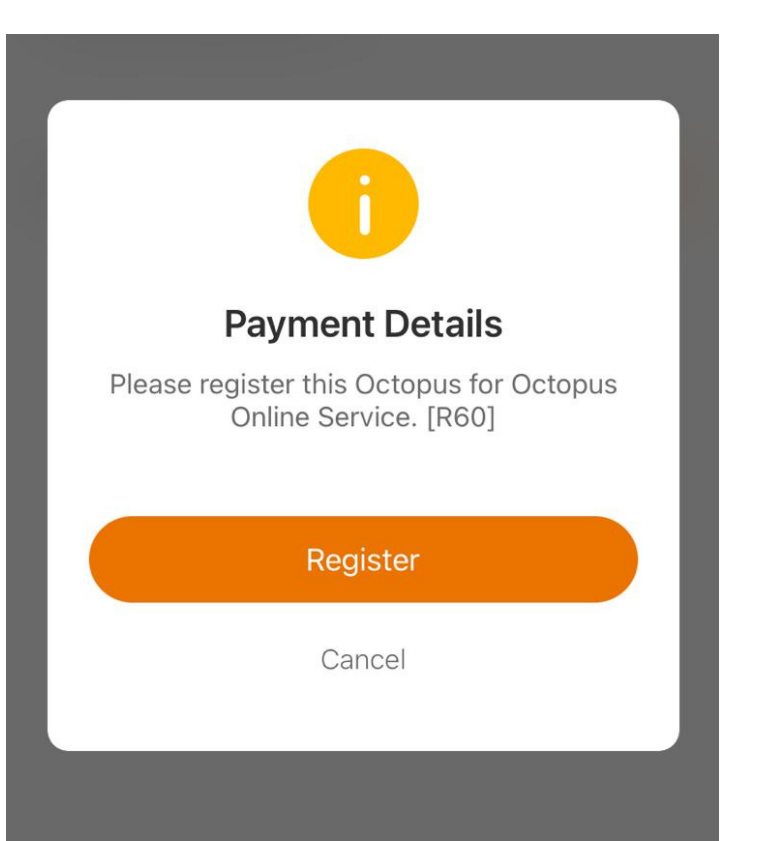

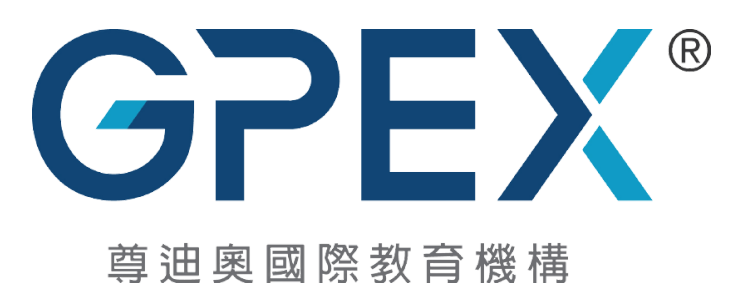

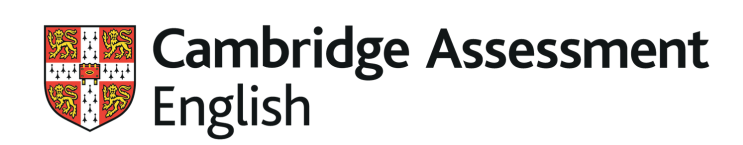

### 如何使用消費券?

Cancel

**Register Octopus** 

#### **Register Octopus card**

To use functions such as top up and view your Past 3-month Spending Records, you must first register your Octopus card.

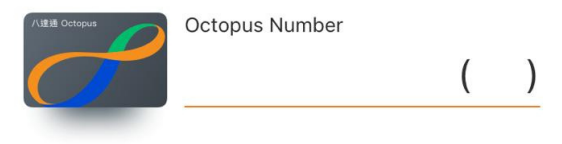

#### **Other Services**

"Past 3-month Spending Records" and "Spending details of Consumption Voucher"

Login Required

View the "Past 3-month Spending Records" and "Spending details of Con... Learn More

| $\wedge \vee$ |          | Done                     |
|---------------|----------|--------------------------|
| 1             | 2<br>АВС | 3<br>Def                 |
| 4<br>6ні      | 5<br>JKL | 6<br>MNO                 |
| 7<br>pqrs     | 8<br>TUV | 9<br>wxyz                |
|               | 0        | $\langle \times \rangle$ |

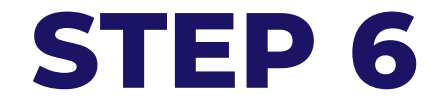

#### 要登記八達通, 請輸入你八達通的號碼

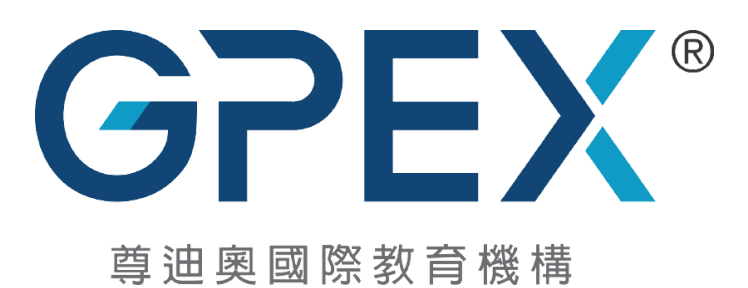

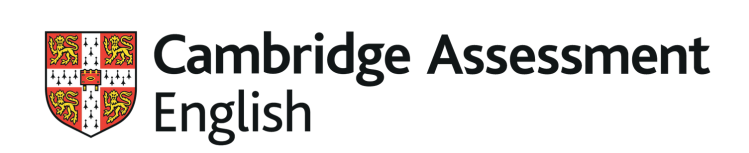

## 如何使用消費券?

#### **STEP 7**

登記八達通成功後, 會顯示登記成功

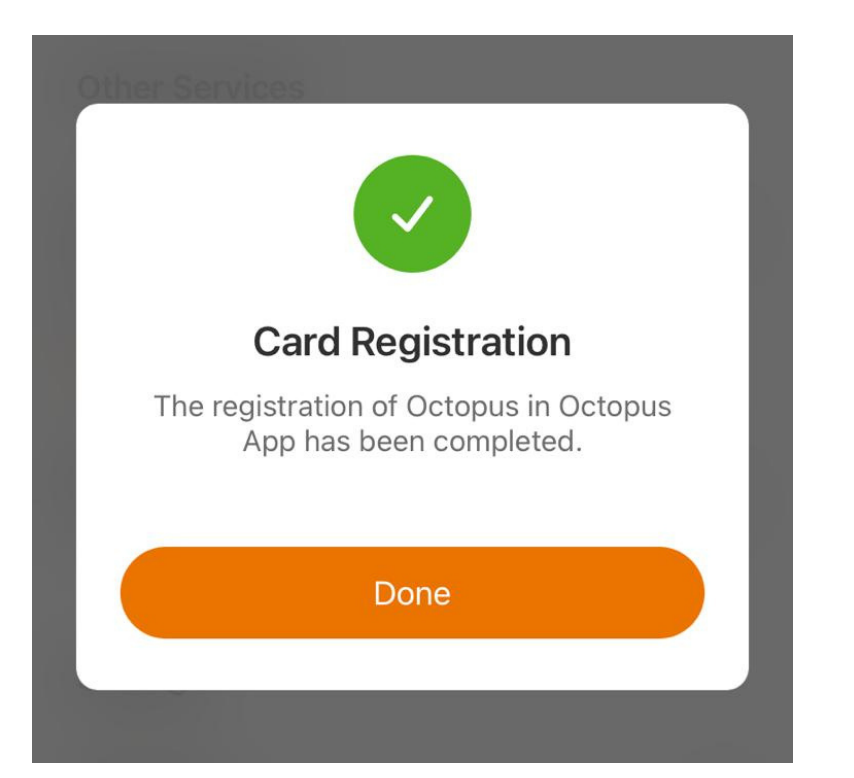

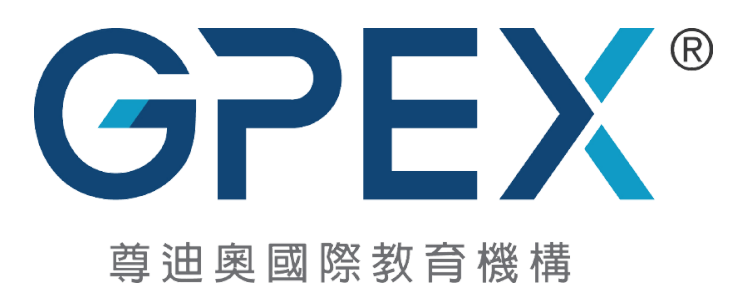

**Cambridge Assessment** English

Authorised Exam Centre

## 如何使用消費券?

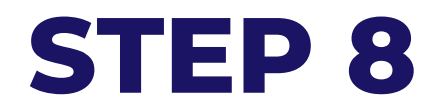

登記八達通成功後, 會再次去到付款的頁面。 請再按**'Pay'** 

| 12:56  |                 | чI 🔶 |
|--------|-----------------|------|
| Cancel | Payment Details |      |
|        | 13:01           |      |

Pay

GPEX Central HK GPEX Central HK - POS 1

Payment code OEM20210802863714

Total amount

```
HKD 900.0
```

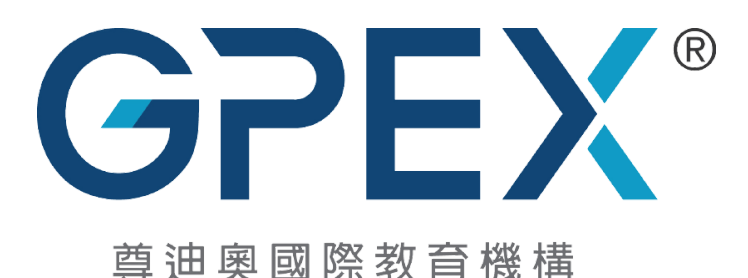

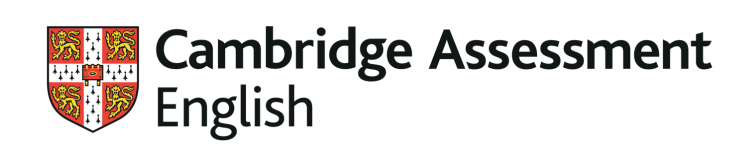

# 如何使用消費券?

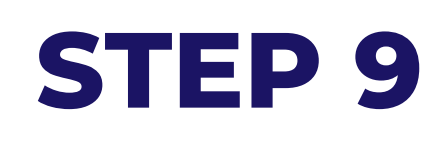

請把你有消費券的八達通拍向 有NFC功能的手提電話 (iPhone 7或以上和Android), 以完成付款。

付款完成後,請截圖。

在八達通**APP**完成付款後, 請填寫報名表並上載付款證明。

整個報名程序就完成了!

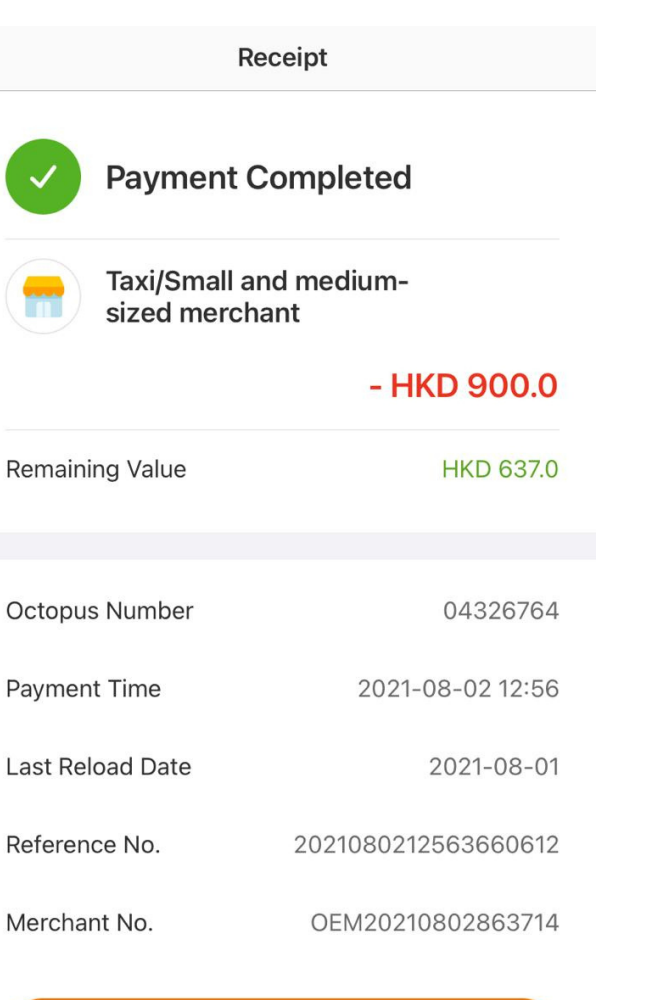

Done